# <しんきん法人インターネットバンキング> 【ソフトウェアトークン】「ワンタイムパスワード」ご利用の手引き

## <ワンタイムパスワードとは>

「ワンタイムパスワード」は、ご利用時に都度変更される一度限りのパスワード(数字6桁) です。お客さまが振込、口座振替、収納サービスの各種お取引をされる際に、トークン(ワ ンタイムパスワードを生成する機器もしくはアプリ(ソフトウェア))に表示されたワンタイムパ スワードで認証します。

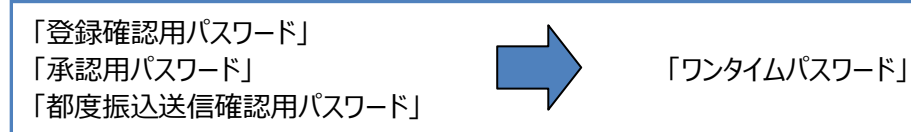

ワンタイムパスワード認証をご利用いただくことで、第三者による不正送金のリスクを減らすこ とができます。

#### <トークンについて>

ワンタイムパスワードを生成する機器/アプリのことを「トークン」といいます。

「ソフトウェアトークン」は、30秒ごとに新しいパスワードを発行するアプリです。スマートフォンのアプリでご提供しております。

下記 QR コードを読み取るか、iOS の端末の場合は App Store、Android の場合は Google Play にて「しんきん(法人) ワンタイムパスワード」と検索し、インストールします。

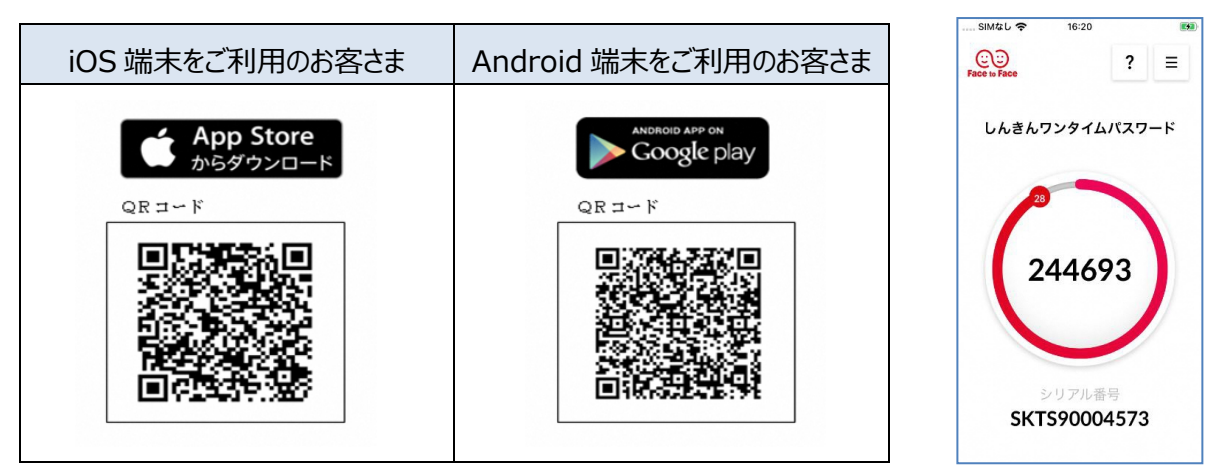

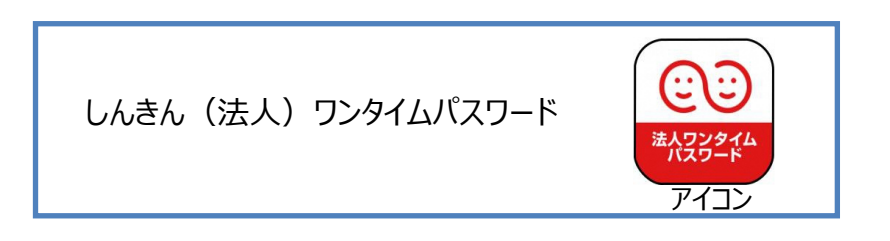

## 《ワンタイムパスワード設定手順》

ワンタイムパスワード認証をご利用いただくためには、ソフトウェアトークンをお手元にご準備ください。 ご利用のための設定操作は、管理者ユーザーのみ実施できます。

しんきん法人インターネットバンキングでワンタイムパスワードを利用するための設定操作をログイン後の「メ イン画面」からご案内します。

1. <メイン画面>

管理機能をクリックします。

|                                                                                                    | 夏 WEB-FB 操作体験版                                       |
|----------------------------------------------------------------------------------------------------|------------------------------------------------------|
| ようこそ <b>大崎商事</b> 様 2003/4/13 11:00 ログイン(前回 2003/4/11 13 <b>:</b> 57)                                                                                                    |                                                      |
| 「メイン」振込・口座振替   手数料照会   契約情報登録 · 照会   明細情報登録                                                                                                    | ·照会 管理機能                                             |
| →残高照会 →入出金明細照会 →取引状況照会 →ディレード帳票照会                                                                                                    |                                                      |
| ・<br>、<br>・<br>、<br>、<br>や<br>の<br>、<br>や<br>数金・公共料金・各種料金を簡単に支払える、Pay-easy(ペイジー)が<br>ご利用いただけます。左の画像を押してください。                                                                   | 画面内容の最新化                                             |
|                                                                                                    | 🔎 お取引状況                                              |
| 承認待ちとなっている持込が7件存在します。<br>・2003年04月10日に発信された振込でエラーが1件発生しています。<br>・2003年04月09日に発信された振込は全て正常に処理されました。<br>・2003年04月08日に発信された振込は全て正常に処理されました。<br>・2003年04月17日に発信された振込は全て正常に処理されました。 | <b>エラー状況</b><br>エラーはありません。<br><br>為替状況<br>本日発信予定:10件 |
| カレンダー管理                                                                                                    | A 出金処理中:2件<br>処理済:3件                                 |

### 2. <「管理機能」メニュー画面>

「ワンタイムパスワード認証情報管理」をクリックします。

| € ○○信用金庫                                                             | ○○信用金庫 WEB-FB 操作体験版                  |  |  |  |  |
|----------------------------------------------------------------------|--------------------------------------|--|--|--|--|
| ようこそ <b>大崎商事</b> 様 2003/4/13 11:00 ログイン(前回 2003/4/11 18              | ::57) ログアウト                          |  |  |  |  |
| メイン 振込・口座振替 手数料照会 契約情報登録・照会 明細情報登録・照会 管理機能                           |                                      |  |  |  |  |
| →IDメンテナンス →IDロック解除 →カレンダー管理 →利用履歴照会 →WEB-FB取引停止<br>→ワンタイムバスワード認証情報管理 |                                      |  |  |  |  |
| ご利用メニュー                                                              |                                      |  |  |  |  |
| ト <u>IDメンテナンス</u>                                                    | ▶ <u>IDロック解除</u>                     |  |  |  |  |
| 登録されている利用者の削除や詳細編集、新規の利用者の登録<br>ができます。<br>また、バスワードの変更や利用会社の変更が可能です。  | お客様ID単位でIDのロックやその解除を行うことができます。       |  |  |  |  |
| ▶ <u>カレンダー管理</u>                                                     | ▶ <u>利用履歷照会</u>                      |  |  |  |  |
| 会社コードごとにメモ情報を作成し、管理することができます。                                        | お客様ID単位でWEBサービスの操作履歴を照会できます。         |  |  |  |  |
| → WED-FB取引停止                                                         | →ワンタイムバスワード認証情報管理                    |  |  |  |  |
| WEB-FBの取引停止を行うことができます。                                               | ワンタイムパスワード認証情報の利用登録、設定変更ができます。<br>す。 |  |  |  |  |
|                                                                      | 本Webサイト上における各コンテンツは、著作権によって保護されています。 |  |  |  |  |

#### 3. <「ワンタイムパスワード認証情報」画面>

「利用形態設定」をクリックします。

| 300信用金庫                                                     | ○○信用金庫 WEB-FB 操作体験版                                               |  |  |  |
|-------------------------------------------------------------|-------------------------------------------------------------------|--|--|--|
| ようこそ <b>大崎商事</b> 様 2003/4/13 11:00 ログイン(前回 2003/4/11 13:57) | ログアウト                                                             |  |  |  |
| メイン 振込・口座振替 手数料照会 契約情報登録・照会                                 | 明細情報登録・照会 管理機能                                                    |  |  |  |
| ・IDメンテナンス → IDロック解除 →カレンダー管理 →利用履歴照<br>→ ワンタイムバスワード認証情報管理   | 会 → <u>WEB-FB</u> 取引停止                                            |  |  |  |
| ワンタイムパスワード認証情報                                              | ホーム > 管理機能 > ワンタイムバスワード認証情報管理<br>> <mark>ワンタイムバスワード認証情報</mark> 管理 |  |  |  |
| ワンタイムバスワード認証を利用開始する場合は「利用形態設定」を実施してください。                    |                                                                   |  |  |  |
| ワンタイムパスワード認証の利用形態の設定を行います 利用                                | 用形態設定                                                             |  |  |  |
| 戻る<br>本We                                                   | bサイト上における各コンテンツは、等作権によって保護されています。                                 |  |  |  |

#### 4. <「ワンタイムパスワード利用形態設定」画面>

ワンタイムパスワードのトークン利用形態について設定します。

| € ○○信用金庫                                                             | ○○信用金庫 WEB-FB 操作体験版                                                     |  |  |  |  |
|----------------------------------------------------------------------|-------------------------------------------------------------------------|--|--|--|--|
| ようこそ <b>大崎商事</b> 様 2008/4/13 11:00 ログイン(前回 2008/4/11 13:57)          |                                                                         |  |  |  |  |
| メイン 振込・口座振替 手数料                                                      | 照会   契約情報登録・照会   明細情報登録・照会 管理機能                                         |  |  |  |  |
| →IDメンテナンス →IDロック解除 →カレンダー管理 →利用履歴照会 →WED-FE取引停止<br>→ワンタイムバスワード認証情報管理 |                                                                         |  |  |  |  |
| ワンタイムパスワード利用                                                         | ホーム>管理機能>ワンタイムバスワード認証情報管理<br>形態設定 > ワンタイムバスワード認証情報を受                    |  |  |  |  |
| ワンタイムバスワードの利用形態を選択                                                   | してください。                                                                 |  |  |  |  |
| 現利用形態                                                                | -                                                                       |  |  |  |  |
| 新利用形態                                                                | <ul> <li>管理者、利用者が異なるトークンを利用する。</li> <li>管理者、利用者が同じトークンを利用する。</li> </ul> |  |  |  |  |
| 戻る                                                                   | 上記の内容で更新します                                                             |  |  |  |  |
|                                                                      | 本indo y ni エにのりるサインテンクは、著iFMEにようて休設されていより。                              |  |  |  |  |

「管理者、利用者が異なるトークンを利用する。」の場合

・・・・・・・・・ユーザーID 数と同じ数のトークンが必要となります。

「管理者、利用者が同じトークンを利用する。」の場合

・・・・・・・ユーザーID 数に関わらず、1 つのトークンでご利用できます。

上記いずれかを選択して、「次へ」をクリックします。

#### 5. <「ワンタイムパスワード情報登録」画面>

「管理者」が利用するトークンの情報を設定します。

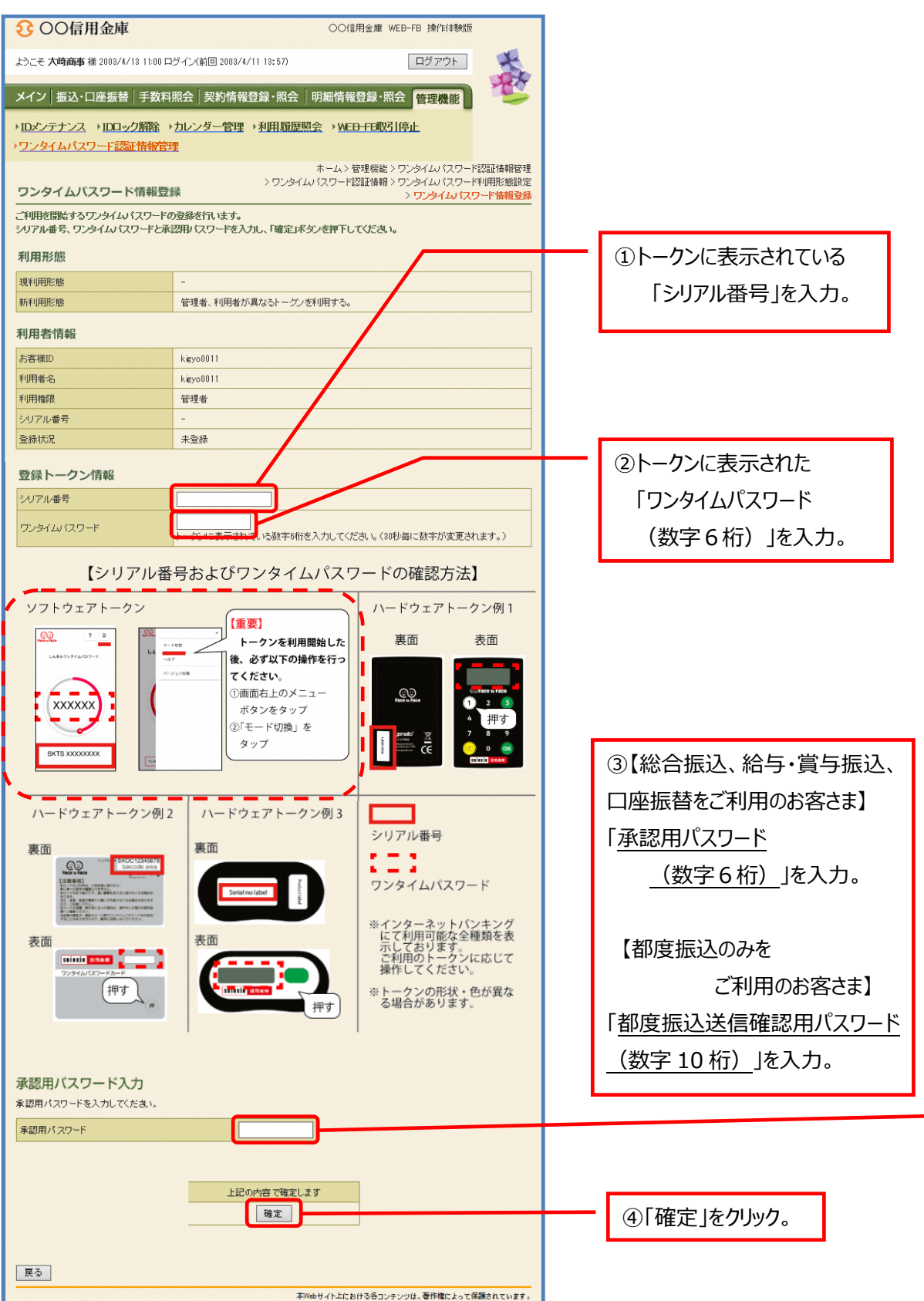

#### 6. <「登録完了」画面>

トークンの情報設定が完了しました。

| € ○○信用金庫                                                                     | ○○信用金庫 WEB-FB 操作体験版            |      |  |  |  |
|------------------------------------------------------------------------------|--------------------------------|------|--|--|--|
| ようこそ <b>大崎商事</b> 様 2003 /4/13 11:00 ログイン(前回 2003/4/11 13:57)                 | ログアウト                          | E.   |  |  |  |
| メイン 振込・口座振替 手数料照会 契約情報登録・照会                                                  | 明細情報登録·照会管理機能                  |      |  |  |  |
| → <u>IDメンテナンス</u> → <u>Dロック解除→カレンダー管理→利用履歴照</u><br>→ <u>ワンタイムバスワード認証情報管理</u> | 会 → <u>WEB-FB取引停止</u>          |      |  |  |  |
| 登録完了                                                                         |                                |      |  |  |  |
| 利用形態の設定、およびトークンの登録が完了しました。                                                   |                                |      |  |  |  |
|                                                                              |                                |      |  |  |  |
| トークンの登録は 再ログイン後有効となります。<br>ワンタイムパスワード認証情報管理へ戻るには、「ワンタイムパスワード認証情報管理」を押してくたさい。 |                                |      |  |  |  |
| ワンタイムバスワード認証情報管理 TOP                                                         |                                |      |  |  |  |
| <i>م</i> ۳//                                                                 | ebサイト上における各コンテンツは、著作権によって保護されて | います。 |  |  |  |

| 「4. ワンタイムパスワード利用形態設定」において                           |
|-----------------------------------------------------|
| 「管理者、利用者が異なるトークンを利用する。」を設定した場合は、                    |
| 「ワンタイムパスワード認証情報管理」をクリックし、利用者の設定に進んでください。            |
| 「管理者、利用者が同じトークンを利用する。」を設定した場合は、<br>トークンの設定は終了となります。 |
| ※通常のご利用前に、一度「ログアウト」が必要となります。                        |
|                                                     |

### 7. <「ワンタイムパスワード認証情報」画面>

「利用者」が利用するトークンの情報を設定します。

| <mark>8</mark> (                                                           | )〇信用金庫                                                     |                                     | 〇〇信用      | 金庫 WEB-FB 操作体験         | 制版       |  |           |
|----------------------------------------------------------------------------|------------------------------------------------------------|-------------------------------------|-----------|------------------------|----------|--|-----------|
| £35₹                                                                       | ようこそ 大崎商事 様 2003/4/13 11:00 ログイン(前回 2003/4/11 13:57) ログアウト |                                     |           |                        |          |  |           |
| メイン                                                                        | メイン 振込・口座振替 手数料照会 契約情報登録・照会 明細情報登録・照会 管理機能                 |                                     |           |                        |          |  |           |
| → IDメンテナンス → DDマック解除 → カレンダー管理 → 利用履歴照会 → WEB-FB取引停止<br>→ ワンタイムバスワード読証情報管理 |                                                            |                                     |           |                        |          |  |           |
| ホーム>管理機能>ワンタイムパスワード認証情報管理<br>フンタイムパスワード認証情報<br>> ワンタイムパスワード認証情報            |                                                            |                                     |           |                        |          |  |           |
| ワンタイムパスワード語正情報を設定する利用者を選択してくたさい。     トークン                                  |                                                            |                                     | トークンを設定する |                        |          |  |           |
| 選択                                                                         | お客様ID                                                      | 利用者名                                |           | トークンID                 | 利用権限     |  | IDを選択します。 |
| ۲                                                                          | kigyo0011                                                  | 信金一郎                                |           | DP1 2345 67890<br>登録完了 | 管理者      |  |           |
| 0                                                                          | kigyo0012                                                  | 信金二郎                                |           | -<br>未登録               | 承認者      |  |           |
| 0                                                                          | kigyo0013                                                  | 信金三郎                                |           | VSMT12345678<br>登録解除   | →般者      |  | 「登録·登録解除」 |
|                                                                            |                                                            | 87 - A 2003 - 2003 8280 + 471 - + + |           |                        | 1から3件/3件 |  | をクリック。    |
| ワンタイムバスワード認証の利用形態の設定を行います     利用形態設定                                       |                                                            |                                     |           |                        |          |  |           |
|                                                                            |                                                            |                                     |           |                        |          |  |           |

#### 8. <「ワンタイムパスワード情報登録」画面>

「利用者」が利用するトークンの情報を設定します。

| 3 ○○信用金庫                                   | ○○信用金庫 WB-FB 操作体験版                                                                    |                         |            |
|--------------------------------------------|---------------------------------------------------------------------------------------|-------------------------|------------|
| ようこそ <b>大崎商事</b> 様 2003/4/13 11:00 p       | 1グイン(第回 2003/4/11 13:57) ログアウト                                                        |                         |            |
| メイン 振込・口座振替 手数料                            | 照会   契約情報登録・照会   明細情報登録・照会   管理機能   🥵                                                 |                         |            |
| ・IDメンテナンス ・IDロック解除                         | →カレンダー管理 →利用履歴照会 → WEB-FB取引停止                                                         |                         |            |
| ▶ワンタイムバスワード認証情報管                           | 理                                                                                     |                         |            |
| ワンタイムパスワード情報登                              | ホーム>管理機能シソンタイムハスリード認証情報管理<br>> ワンタイムバスワード認証情報> ワンタイムバスワード利用形態設定<br>録 > ファタイムバスワード情報登録 | □ 1 トークンに表示されている        |            |
| ご利用を開始するワンタイムパスワード(<br>シリアル番号、ワンタイムパスワードと承 | が登録を行います。<br>認用バスワードを入力し、「確定」まなノを押下してくたさい。                                            | 「シリアル番号」を入力。            |            |
| 利用者情報                                      |                                                                                       |                         | <b>.</b> . |
| お客様ID                                      | Higyo001 2                                                                            |                         |            |
| 利用者名                                       | Kigyo001.2                                                                            |                         |            |
| 利用権限                                       | 承認者                                                                                   |                         |            |
| シリアル番号                                     | -                                                                                     |                         | 1          |
| 登録状況                                       | 未登録                                                                                   |                         |            |
| 登録トークン情報                                   |                                                                                       | 「ヮヽ゚タイムパフヮード            |            |
| シリアル番号                                     |                                                                                       |                         |            |
| ワンタイムパスワード                                 | 1                                                                                     | (数字6桁)」を入力。             |            |
| 承認用バスワード入力                                 |                                                                                       |                         |            |
| 承認用パスワードを入力してください。                         |                                                                                       |                         |            |
| 承認用バスワード                                   |                                                                                       |                         |            |
|                                            |                                                                                       | ③【総合振込、給与·賞与振辺          | <u>v</u>   |
|                                            | 上記の内容で確定します                                                                           | 口座振替をご利用のお客さま】          |            |
|                                            | 研定                                                                                    | 「承認用パスワード               |            |
| 戻る                                         | $\mathbf{X}$                                                                          | <u>(数字6桁)</u> 」を入力。     |            |
|                                            | 本Webサイト上へおける各コンテンジは、著作権によって保護されています。                                                  | 9.                      |            |
|                                            |                                                                                       | ■                       |            |
|                                            | $\mathbf{X}$                                                                          |                         |            |
|                                            | $\mathbf{X}$                                                                          | こ利用のお谷さま】               |            |
|                                            | $\sim$                                                                                | 「都度振込送信確認用パスワ           | )_         |
|                                            |                                                                                       | <u>ド(数字 10 桁)</u> 」を入力。 |            |
|                                            | $\sim$                                                                                | 、                       |            |
|                                            |                                                                                       | $\mathbf{X}$            |            |
|                                            |                                                                                       | $\mathbf{X}$            |            |
|                                            |                                                                                       |                         |            |
|                                            |                                                                                       | ④□昨た」をクリック。             |            |

9. <「登録完了」画面>

「利用者」のトークンの情報設定が完了しました。

| € ○○信用金庫                                                                             | ○○信用金庫 WEB+FB 操作体験版               |  |  |  |  |
|--------------------------------------------------------------------------------------|-----------------------------------|--|--|--|--|
| ようこそ 大崎商事 様 2003/4/13 11:00 ログイン(前回 2003/4/11 13:57)                                 | על דעם                            |  |  |  |  |
| メイン 振込・口座振替 手数料照会 契約情報登録・照会 『                                                        | 明細情報登録・照会 管理機能                    |  |  |  |  |
| トロメンテナンス → DDロック解除 → カレンダー管理 → 利用履歴照:<br>→ ワンタイムバスワード認証情報管理                          | 会 → <u>WEB-FB取到停止</u>             |  |  |  |  |
| 登録完了                                                                                 |                                   |  |  |  |  |
| 利用形態の設定、およびトークンの登録が完了しました。                                                           |                                   |  |  |  |  |
|                                                                                      |                                   |  |  |  |  |
| トークンの登録は、 <b>再ログイン後有効となります。</b><br>ワンタイムパスワード認証情報管理へ戻るには、「ワンタイムパスワード認証情報管理」を押してください。 |                                   |  |  |  |  |
|                                                                                      |                                   |  |  |  |  |
| ワンタイムパスワード認証情報管                                                                      | 管理 TOP                            |  |  |  |  |
|                                                                                      | bサイト上における各コンテンツは、著作権によって保護されています。 |  |  |  |  |

引き続き、ワンタイムパスワード未設定 I Dにトークンを設定する場合は、「ワンタイムパスワード認証 情報管理」をクリックし、7. <「ワンタイムパスワード認証情報」画面>より設定を行います。 ワンタイムパスワードが全ての I Dに設定できれば、トークンの設定は終了となります。

※通常のご利用前に、一度「ログアウト」が必要となります。